## How to Create a Cashier Account on AZ-COMPANIES.COM

## How to Create a Cashier Account on AZ-COMPANIES.COM

## Introduction

Creating a cashier account on AZ-COMPANIES.COM is a crucial step in effectively managing your company's financial transactions. Here is a detailed guide to help you set up a cashier account in a few simple steps. Login to Your Business Account: Log in to your AZ-COMPANIES.COM business account using your credentials. Access Employee Management: In the main menu, look for the "Manage my Employees" option. Assign the Cashier Role: In the "Employee Roles" section, choose the "Cashier" option. Select the Employee: Among the employees already registered on the platform, select the one you want to assign as cashier. Sending New Accesses: The chosen employee will automatically receive new accesses by e-mail. These specific accesses will allow him to connect as a delivery person on the platform. Activation of the Cashier Account: Once the employee has received their new access, they will be able to connect to their account with their updated information and access all the features dedicated to the Cashier role.

## Conclusion

Creating a cashier account on AZ-COMPANIES.COM is a simple and crucial process to effectively manage your business's financial transactions. Follow these steps to quickly and easily set up a teller account, giving your employees the ability to manage transactions accurately.

Related to

Creation date : November 29, 2023 2:40 PM

Last updated on November 29, 2023 6:40 AM